患者データバックアップ手順

バックアップとは・・・・・・ パソコンに保存されたデータを、故障などの事態に備え、別の記憶媒体に保存すること。 OHISでは「prevdb.db」ファイルに患者データを保存しています。 本手順書では「prevdb.db」をコピーし、CD-RやUSBメモリなどの記憶媒体に保存する方法を記載しています。

## 【STEP1】 患者データが保存されている場所を確認

| PreViser Risk Calculator                                                                                             |                                                                                                    |                                                                                                    |
|----------------------------------------------------------------------------------------------------|----------------------------------------------------------------------------------------------------|----------------------------------------------------------------------------------------------------|
| ファイル ツール ヘルゴ                                                                                                    |                                                                                                    | 0HISを起動し、「オプション」をクリック                                                                                                    |
|                                                                                                    | ルブ                                                                                                    |                                                                                                    |
| アカウンド協能         リポード           ユーザーネーム         (raikate           パスワード         ************************************ | ここをクリックしてクイックスタートガイドへ の作品者 名前 (0HishaH版版 (伊斯 ()) (中国 ()) (中国 ()) (中国 ()) (中国 ()) (中国 ()) () () () () () () () () () () () () | <ul> <li>②</li> <li>"PreViser データベースロケーション"に表示された患者ファイルの保存場所を確認*</li> <li>*患者ファイルの保存場所(表示例)</li> <li>C:¥PreViserv3.3.1¥prevdb.db</li> <li>ファイルがある場所</li> <li>患者ファイル</li> </ul> |
| (14) (14) (14) (14) (14) (14) (14) (14)                                                                              | -                                                                                                    |                                                                                                    |
| 完7                                                                                                    |                                                                                                    |                                                                                                    |

# 【STEP2】 患者データが保存されている場所に移動

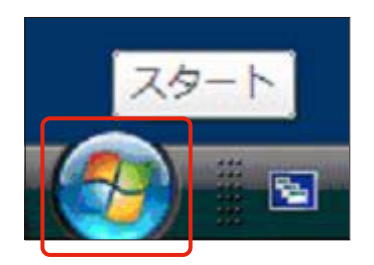

① デスクトップのスタートをクリック

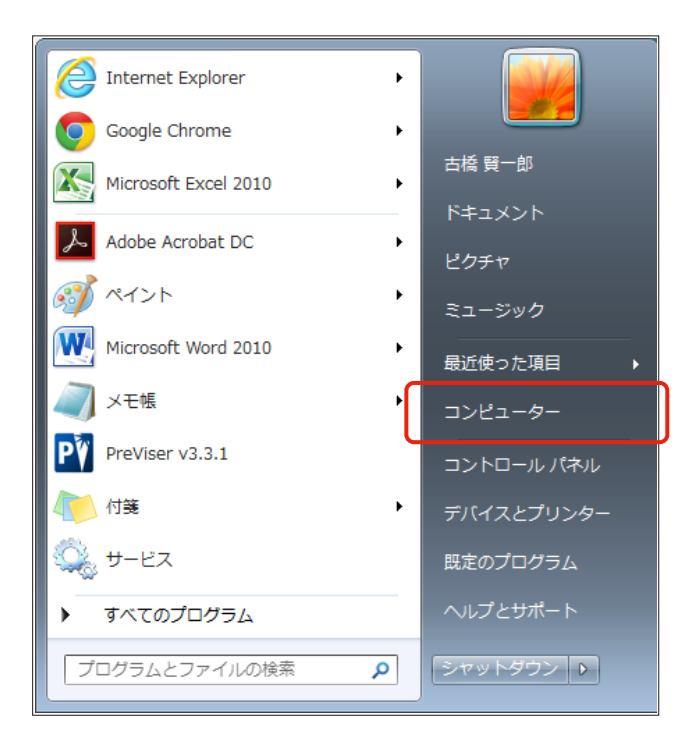

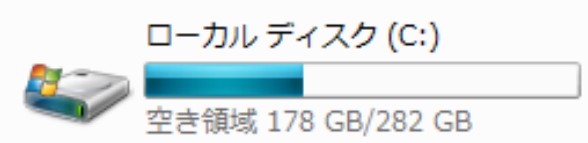

② 「マイ コンピュータ」または「コンピューター」をクリック

| <br>③<br>ハードディスクドライブ「ローカルディスク<br>(C:)」をクリック |
|---------------------------------------------|
|                                             |

|                           | ル ディスク (C:) 🔸                            |                  | -               | 49 ローカ. | ル ディスク (C:)の検索 | ٩ |
|---------------------------|------------------------------------------|------------------|-----------------|---------|----------------|---|
| 整理 ▼ 😝 除く ライブラリに追加        | ▼ 共有 ▼ 新しいフォルダー                          |                  |                 |         | # • 🗊          | 0 |
| ■ デスクトップ ^                | 名前 1                                     | 更新日時             | 程時              | サイズ     |                | * |
| 1911 最近表示した場所             | 6574ff3cf6dc8654890753d41a93             | 2013/09/04 9:49  | ファイル フォルー       |         |                |   |
| 🎉 ダウンロード                  | a co405                                  | 2013/05/16 10:55 | ファイル フォル        |         |                |   |
| 🐔 OneDrive                | Common                                   | 2015/09/09 11:51 | ファイル フォル        |         |                |   |
| E                         | DRIVERS                                  | 2015/09/04 12:09 | ファイル フォル…       |         |                |   |
| 🍃 ライブラリ                   | 🅌 Intel                                  | 2013/02/20 8:47  | ファイル フォル        |         |                |   |
| ドキュメント                    | 鷆 mfg                                    | 2013/02/20 9:23  | ファイル フォル…       |         |                |   |
| ■ ピカチャ                    | 🎍 oc                                     | 2015/07/13 10:19 | ファイル フォル…       |         |                |   |
|                           | 🅌 PerfLogs                               | 2009/07/14 11:37 | ファイル フォル…       |         |                | E |
|                           | PreViser v3.3.1                          | 2015/09/14 15:32 | ファイル フォル…       |         |                |   |
| 0 21-202                  | Program Files                            | 2015/09/11 13:33 | ファイル フォル…       |         |                |   |
|                           | SurgiCam                                 | 2013/05/16 15:19 | ファイル フォル…       |         |                |   |
| (巻 コンピューター                | 🎍 swshare                                | 2013/05/16 10:25 | ファイル フォル…       |         |                |   |
| 🏭 ローカル ディスク (C:)          | SWTOOLS                                  | 2013/05/16 10:23 | ファイル フォル…       |         |                |   |
| Lenovo_Recovery (Q:)      | Windows                                  | 2015/08/17 10:10 | ファイル フォル…       |         |                |   |
| 😪 部署間データ受け渡し用 (¥¥Ocdc     | WK Contraction of the contraction of the | 2014/04/10 9:14  | ファイル フォル…       |         |                |   |
| 🖙 FAX (¥¥faxbknas01) (Z:) | デバドアにあったアイコン集                            | 2013/09/02 12:59 | ファイル フォル        |         |                |   |
| 000 全社共議 (Ocdc01)         |                                          | 2013/05/16 14:12 | ファイル フォル        |         |                |   |
| MSN () My Web that b      | 30140807 willow0000 WV2211898            | 2014/09/22 12:20 | Microsoft Eurol | 7.40    |                |   |
| -                         | 20110007_WILCOMPUS_WX2213999             | 2015/07/24 10:52 | Microsoft Excel | e ve    |                |   |
| 9 Aub 0 - A               | Previser                                 | 2014/10/02 19:21 | ファイル            | 1 KB    |                | - |
| PreViser v3.3.1 更新日時:     | 2015/09/14 15:32                         |                  |                 |         |                | - |
| ファイル フォルダー                |                                          |                  |                 |         |                |   |

4

「PreViser v3.3.1」をダブルクリック

| 📃 デスクトップ                | ^  | 名前                         |      |             | 更新日時             |            | 種類             | サイズ      |
|-------------------------|----|----------------------------|------|-------------|------------------|------------|----------------|----------|
| 💷 最近表示した場所              |    | 🚳 sqlite_jni.dll           |      |             | 2015/03/20 11:   | 29         | アプリケーショ        | 312 KB   |
| 〕 ダウンロード                | Π. | 🚳 spanish.bat              |      |             | 2015/03/20 11:   | 29         | Windows バッチ    | 1 KB     |
| 🐔 OneDrive              |    | PreviserRiskCalculator.jar |      |             | 2015/06/03 19:59 |            | Executable Jar | 5,749 KB |
|                         | E  | PreviserIcon.icr           | ıs   |             | 2015/04/24 14:   | 21         | ICNS ファイル      | 49 KB    |
| 🧊 ライブラリ                 |    | PreViser2.ico              |      |             | 2015/03/20 11:   | 29         | アイコン           | 18 KB    |
| F#1X2h                  |    | PreViser v3.3.1            | .ini |             | 2015/09/14 10:   | 06         | 構成設定           | 1 KB     |
| ■ ピカチャ                  |    | PreViser v3.3.1            | .exe |             | 2015/06/03 20:   | 48         | アプリケーション       | 97 KB    |
|                         |    | prevdb.db                  | 2    | 聞<(0)       |                  | 32         | DB ファイル        | 195 KB   |
|                         |    | libsqlite_jni.jnili        |      |             |                  | 03         | JNILIB ファイル    | 69 KB    |
| ⊿ ミュージック                |    | 🚳 japanese.bat             |      | ウイルススキャン    |                  | 14         | Windows バッチ    | 1 KB     |
|                         |    | 🛃 eula_us.rtf              |      | プログラムから開く(  | H)               | 07         | リッチ テキスト       | 13 KB    |
| 🌉 コンピューター               |    | 🛃 eula.rtf                 | ۰    | WinMerge    |                  | <b>b</b> 9 | リッチ テキスト       | 42 KB    |
| 🚨 ローカル ディスク (C:)        |    | 🚳 english_us.bat           | 24   | Unlocker    |                  | 13         | Windows バッチ    | 1 KB     |
| B Lenovo_Recovery (Q:)  |    | 🍇 english.bat              | `    |             |                  | 13         | Windows バッチ    | 1 KB     |
| 🖙 部実際データ受け渡し用 (¥¥Ocde   |    | 20150911_prev              |      | 以前のバージョンの様  | €元(∨)            | 17         | LOG ファイル       | 1 KB     |
| EAV (XXfaybknae01) (7-) |    | 🎍 reports                  |      | 送る(N)       | +                | 06         | ファイル フォル…      |          |
|                         |    | 鷆 lib                      |      | *Tip 75 (7) |                  | 05         | ファイル フォル…      |          |
| 000_至社共通(Ocdc01)        |    | 뷀 integration              |      | WOR(0(1)    |                  | 05         | ファイル フォル…      |          |
| 🎳 MSN の My Web サイト      |    | 🅌 Files                    |      | ⊐E−(c)      |                  | <b>þ</b> 6 | ファイル フォル…      |          |

#### ⑤ 「prevdb」ファイルのファイルサイズを確認

# ※後ほど確認のため

#### 6

「prevdb」を右クリック→「コピー(C)」をクリック

### 【STEP3】 USBメモリやCDなどの記憶媒体をパソコンに挿入

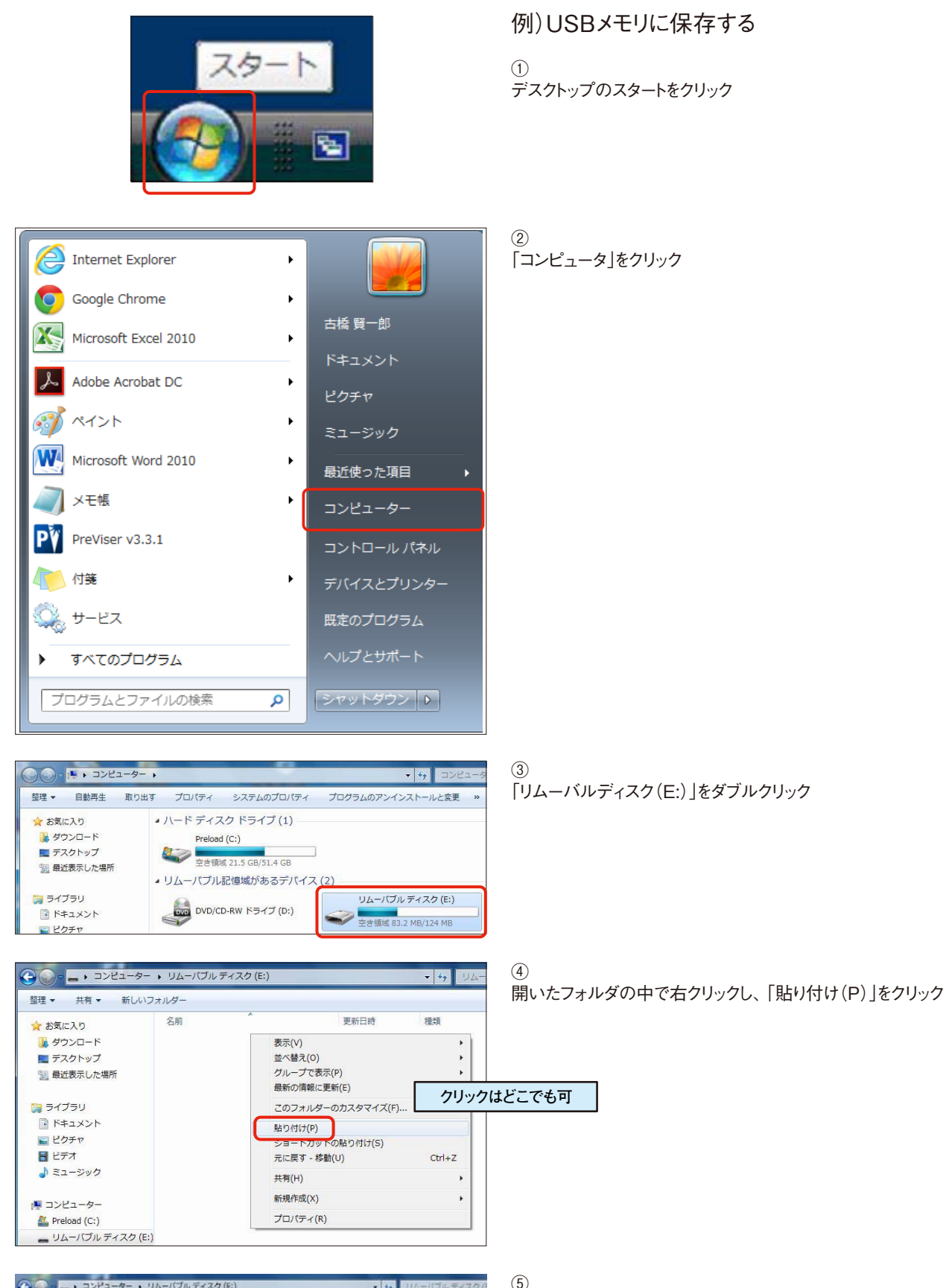

| 3 - · = · = · = · = · | • 47 JL   | リムーハブル ディスク (8 |                  |              |        |
|-----------------------|-----------|----------------|------------------|--------------|--------|
| 「 「 プログラム」            | から開く 書き込む | 新しいフォルダー       |                  |              | 19. ja |
| ★ お気に入り               | 名前        |                | 更新日時             | 12:1         | サイズ    |
| 🎉 ダウンロード              | i prevdb  |                | 2010/02/19 10:27 | Doto Base Fi | 195 KB |

◎ 貼り付けたファイルのサイズが、 【STEP2】\_⑤と同じサイズか確認

#### バックアップした患者データを戻す手順

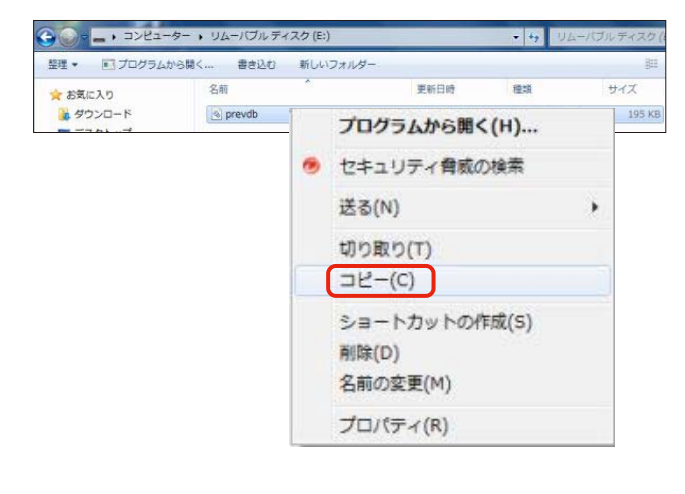

G ● ● ● ● □ンピューター ・ □ーカルディスク (C:) ・ PreViser v3.3.1

バックアップした患者ファイルを元の場所に移動する

1

患者ファイルをバックアップした記憶媒体をパソコンに挿入し、 ファイルを表示させます 右クリック→「コピー(C)」

②
 コピー元のフォルダに移動<sup>\*</sup>
 C:¥ PreViser v3.3.1

※OHIS-「オプション」画面の"PreViser データベースロケー ション"に表示されているフォルダに移動→1ページ目参照

表示(V) ۲ 並べ替え(0) ۲ グループで表示(P) ٠ 重ねて表示(K) ٠ 最新の情報に更新(E) このフォルダのカスタマイズ(F)... 貼り付け(P) ショートカットの貼り付け(S) 元に戻す - 削除(U) Ctrl+Z 新規作成(W) ۶ プロパティ(R)

X ファイルのコピー description in -この場所には同じ名前のファイルが既にあります。 保持するファイルをクリックしてください コピーして置き換える -宛先のフォルダーにあるファイルをコピー元のファイルで置き換えます: prevdb.db prevdb (E:) サイズ: 195 KB 更新日時: 2010/02/19 10:27 → コピーしない どのファイルも変更されません。宛先のフォルダーにある次のファイル は変更されません: prevdb.db prevdb (C:¥PreViser v3.0.45) サイズ: 195 KB 更新日時: 2010/02/19 10:27 → コピーするが両方のファイルを保持する コピーするファイルは "prevdb (2).db" というファイル名に変更されま す. キャンセル

③ フォルダに移動したら、右クリック→貼り付け (P)

※コピー先に患者ファイルがある場合、左図のメッセージが表示されます→赤枠をクリック 上書き保存する場合、バックアップしたファイルがコピーされますので、存在していたファイルデータの情報は消えてしまいます。上書き保存する際は注意が必要です。